## makkelijk, veilig en snel je digitale documenten elektronisch ondertekenen

## snelgids

#### eenvoudige procedure

- zonder eID
- in een paar tellen geregeld
- met enkel je smartphone

Randstad maakt je de administratieve kant van je tewerkstelling graag zo makkelijk mogelijk. Daarom bieden we je je digitaal inschrijvingsattesten en arbeidsovereenkomsten digitaal aan, en kun je deze ook eenvoudig elektronisch tekenen.

#### wat heb je nodig?

- je my Randstad-profiel. Hier vind je al je documenten terug, waaronder je (te tekenen) inschrijvingsattesten en arbeidsovereenkomsten. Zorg ervoor dat je correcte e-mailadres en gsm-nummer in je profiel ingevuld zijn.
- je smartphone of tablet volstaat, maar je kunt ook een computer gebruiken.

#### hoe werkt het?

#### a) inschrijvingsattest ondertekenen

| הר randstad                                                                                                    |
|----------------------------------------------------------------------------------------------------|
| Hallo ,                                                                                                    |
| Welkom bij Randstad!                                                                                                    |
| Van nu af aan ben je kandidaat-werkzoekende en daarom sturen we je hierbij een link naar<br>je inschrijvingsattest.                           |
| Dit document hoef je maar één keer te tekenen. Als je dan via Randstad aan de slag gaat, is<br>je administratie meteen in orde om te starten. |
| Surf naar je <u>my Randstad-profiel</u> en meld je aan. Bij 'mijn documenten' vind je je<br>inschrijvingsattest en kun je het tekenen.        |
| Inschrijvingsattest tekenen                                                                                                    |
| Ben je nog niet vertrouwd met het elektronisch tekenen, lees dan de veelgestelde vragen.                                                      |
| Heb je vragen over of opmerkingen, neem dan contact op met je Randstad-consultant                                                             |
| Ben je je paswoord vergeten? <u>Reset het hier.</u>                                                                                           |
| Met vriendelijke groeten,<br>Je Randstad-consultant                                                                                           |

1. Het digitale inschrijvingsattest ontvang je wanneer je bent ingeschreven bij Randstad. Je wordt hiervan op de hoogte gebracht via mail.

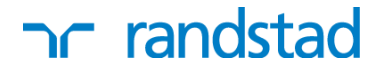

2. Gebruik de snelkoppeling in de e-mail om naar 'my Randstad' te gaan. Of bezoek zelf onze website en meld je aan op 'my Randstad'.

| NL   FR   EN   🛕 my Randstad |  |  |  |  |
|------------------------------|--|--|--|--|
| sign in                      |  |  |  |  |
| gebruikersnaam               |  |  |  |  |
| paswoord                     |  |  |  |  |
| paswoord vergeten?           |  |  |  |  |
| aanmelden                    |  |  |  |  |
| maak een nieuw profiel aan   |  |  |  |  |

3. Ga naar je te tekenen inschrijvingsattest onder "mijn documenten" - "je acties". Tik vervolgens op de knop 'Tekenen'.

| ר randsta             | d werknemers werk    | gevers over Rand                                          | stad workforce360  | my Randstad     |              |         |  |
|-----------------------|----------------------|-----------------------------------------------------------|--------------------|-----------------|--------------|---------|--|
| mijn profiel mij      | in beschikbaarheden  | jobs op maat                                              | mijn sollicitaties | mijn documenten | communicatie |         |  |
|                       |                      |                                                           |                    |                 |              |         |  |
| je acties             | 2 To tok             | enen inschrijvin                                          | asattesten         |                 |              |         |  |
| inschrijvingsattesten |                      | Teken inschrijvingsattest voor - Randstad Belgium tekenen |                    |                 |              |         |  |
| werkpostfiches        | Teken inschrijvingsa |                                                           |                    |                 |              |         |  |
| arbeidsovereenkomsten | Teken inschrijvingsa | Teken inschrijvingsattest voor - Randstad Construct       |                    |                 |              |         |  |
| loonstaten            |                      |                                                           |                    |                 |              | lekenen |  |

4. Tik op de knop 'Onderteken met paswoord'.

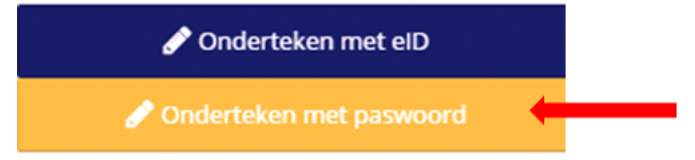

De eerste keer maak je je paswoord aan (zie kader <u>hoe maak je je paswoord aan?</u>).

Nadien teken je met je zelf ingestelde paswoord makkelijk en snel je overeenkomsten. Geef gewoon je paswoord in en bevestig. That's it!

| randst                |                                                                      | ers werkgevers                                        | over Randstad        | workforce360       | my Randstad  |            |
|-----------------------|----------------------------------------------------------------------|-------------------------------------------------------|----------------------|--------------------|--------------|------------|
| mijn profiel miji     | n beschikbaarheden                                                   | jobs op maat                                          | mijn sollicitaties   | mijn documenten    | communicatie |            |
|                       |                                                                      |                                                       |                      |                    |              |            |
| je acties             | Te tekenen insch                                                     | rijvingsattest                                        |                      |                    |              | 2          |
| inschrijvingsattesten |                                                                      |                                                       |                      |                    |              | naar lijst |
| werkpostfiches        |                                                                      |                                                       |                      |                    |              |            |
| arbeidsovereenkomsten | adminBOX                                                             |                                                       |                      |                    |              | NL         |
| loonstaten            |                                                                      | Vul uw pas                                            | swoord in om de      | ocument te ond     | ertekenen:   |            |
| fiscale fiches        |                                                                      | Uw eigen p                                            | aswoord:             |                    |              |            |
| vakantieattesten      |                                                                      | Om uw manda                                           | aat te hernieuwen kl | ik Hernieuw mandaa | t            |            |
| nuttige informatie    |                                                                      |                                                       |                      |                    |              |            |
|                       | Intentiev<br>Lana Ferraille-Van<br>Nummer 8E69C44<br>Datum 24-07-201 | Teken met ei<br>den Broeck<br>135E901AACE0539449<br>9 | gen paswoord         | _                  | _            |            |

Je ziet nu jouw ondertekend inschrijvingsattest (titel document: Intentieverklaring) en zal een bevestiging zien dat het document succesvol is ondertekend.

| ר randsta             | ad werknemer          | s werkgevers   | over Randstad      | workforce360    | my Randstad  |
|-----------------------|-----------------------|----------------|--------------------|-----------------|--------------|
| mijn profiel mijn     | beschikbaarheden      | jobs op maat   | mijn sollicitaties | mijn documenten | communicatie |
|                       |                       |                |                    |                 |              |
| je acties             | Inschrijvingsattes    | ten            |                    |                 | 0            |
| inschrijvingsattesten |                       |                |                    |                 |              |
| werkpostfiches        | Aangeboden op         | Werkmaatscha   | ppij Oorsprong     | Status          | 3            |
| arbeidsovereenkomsten | 24-07-2019            | Randstad Belgi | ium Extranet       | Getek           | end          |
| loonstaten            |                       |                |                    |                 |              |
| fiscale fiches        |                       |                |                    |                 |              |
| vakantieattesten      |                       |                |                    |                 |              |
| nuttige informatie    |                       |                |                    |                 |              |
|                       | Copyright Randstad nv |                |                    |                 |              |

#### b) arbeidsovereenkomst ondertekenen

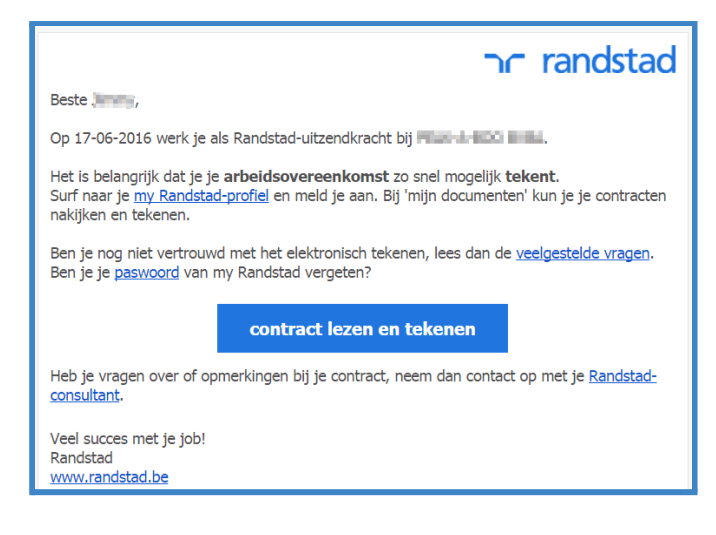

1. Je ontvangt bij elke nieuwe overeenkomst een mail. Zo weet je meteen wanneer er een nieuwe arbeidsovereenkomst of inschrijvingsattest voor je klaarstaat.

2. Meld je aan op 'my Randstad' en ga naar je te tekenen overeenkomsten.

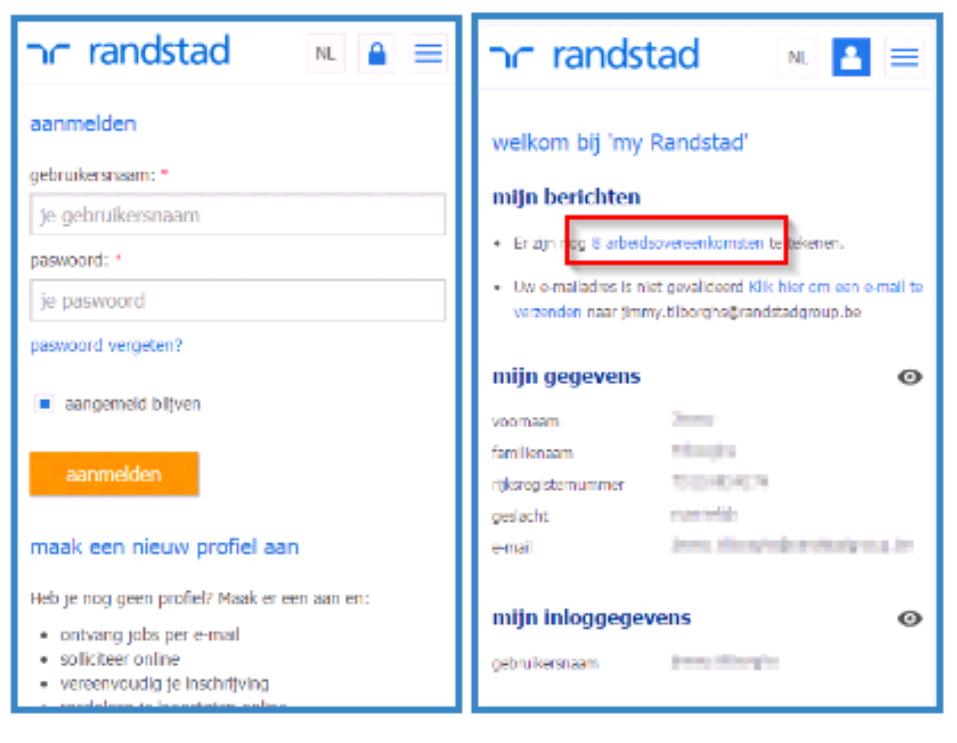

3. Teken je inschrijvingsattest/overeenkomst. Tik op de knop 'Tekenen' (smartphone) of klik op het potloodje naast je inschrijvingsattest/overeenkomst (desktop).

|           | nr rands                   | tad         | werknemers we                            | erkgevers diensten                                           | cheques over Rands                                  | tad workforce360 my | Randstad         |                    |
|-----------|----------------------------|-------------|------------------------------------------|--------------------------------------------------------------|-----------------------------------------------------|---------------------|------------------|--------------------|
|           | mijn profiel m             | ijn beschil | daarheden                                | jobs op maat                                                 | mijn sollicitaties                                  | mijn documenten     | communicatie     |                    |
|           |                            |             |                                          |                                                              |                                                     |                     |                  |                    |
| ר ran     | dstad                      | =           | tekenen arl                              | beidsovereenk                                                | omsten                                              |                     |                  | 2                  |
| Datum van | 06-04-2016                 | •           |                                          |                                                              |                                                     |                     |                  |                    |
| Datum tot | dd/MM/YYYYY                | ۵           |                                          | 1                                                            |                                                     |                     |                  |                    |
|           | Reset                      | iter        | Hier vind je alle d<br>Zoro dat je kaart | Selecteren<br>focumenten die je ek<br>lezer is aangesloten ( | ektronisch kan tekener<br>en ie eID in de lezer zit | Tekenen             |                  |                    |
| Datum     | 03/06/2016 -<br>03/06/2016 | 2           | Hou je pincode b                         | bij de hand                                                  | ,                                                   |                     |                  |                    |
| Bedrijf   | PDgradent Bala.            |             | lature van i                             | 6.04.2016                                                    | Cabum tota                                          | 44848400000         | (T)              | Deast              |
| Status    | Tekenen                    |             | atum van. O                              | 0-04-2010                                                    | Datum tot:                                          | GU/MM/TTTT          | U                | Reset              |
| Datum     | 06/06/2016 -               | -           | /erkmaatschappi                          | j Begindatum                                                 | Einddatum                                           | Bedrijf             | Datum verbreking | Kanaal Status      |
| Bestrinf  | 06/06/2016                 |             | andstad Belgium                          | 03-06-2016                                                   | 03-06-2016                                          | FOR A REPORT        |                  | Extranet Nieuw 🔁 🔽 |
| Status    | Nieuw                      |             | andstad Belgium                          | 06-06-2016                                                   | 06-06-2016                                          | PENDA BOO BIGA      |                  | Extranet Nieuw 🔁 🔽 |
|           | Tekenen                    |             | and stard Balaises                       | 07.06.2016                                                   | 07.06.2046                                          |                     |                  |                    |

4. Tik vervolgens op de knop 'Onderteken met paswoord'.

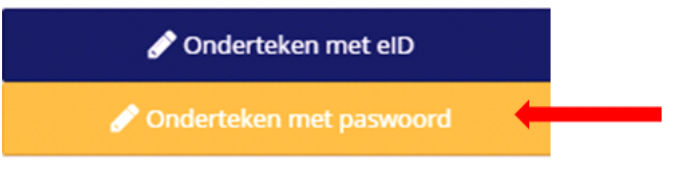

De eerste keer maak je je paswoord aan (zie kader <u>hoe maak je je paswoord aan?</u>).

| ×<br>Vul uw paswoord in om contract te<br>ondertekenen: |
|---------------------------------------------------------|
| Uw eigen paswoord                                       |
| Om uw mandaat te hernieuwen, klik Hernieuw<br>mandaat   |
| Teken met eigen paswoord                                |

Nadien teken je met je zelf ingestelde paswoord makkelijk en snel je overeenkomsten. Geef gewoon je paswoord in en bevestig. That's it!

Je ziet een bevestiging dat het contract is ondertekend.

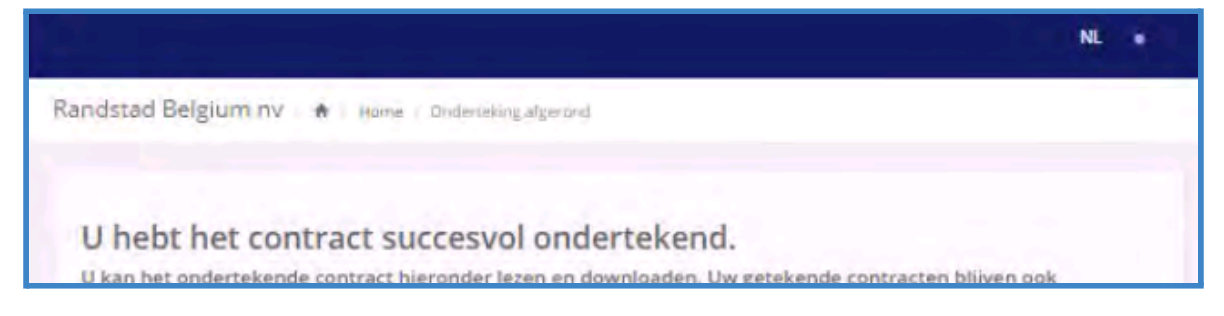

### hoe maak je je paswoord aan?

De eerste keer dat je op de knop 'Tekenen met paswoord' tikt, maak je je paswoord aan via een 'mandaat' dat je ondertekent (= het officiële document waarmee je je paswoord creëert). Tik op de blauwe knop 'Maak uw mandaat aan' en volg de instructies in de schermen (via 'volgende' ga je telkens naar het volgende scherm):

1. Kies één van de opties 'ik onderteken met een code ...' om jezelf een code via sms of mail te laten toesturen (zet op 'yes').

| Ik onderteken met een code die ik via email ontvang op j                         |
|----------------------------------------------------------------------------------|
| Ik onderteken met een code, die ik ontvang via SMS op                            |
|                                                                                  |
| Gelieve de ontvangen code in te vullen 2. Vul waar gevraagd de ontvangen code in |
| Uw code:                                                                         |
| ОК                                                                               |
| 3. Geef tweemaal het paswoord in dat je wil                                      |
| e gebruiken.                                                                     |
| ۹                                                                                |
| Vorige Volgende                                                                  |
| Description 4. Devestig met de knop Undertekenen.   Laden Laden                  |
| Vorige Ondertekenen                                                              |
|                                                                                  |
|                                                                                  |

U kan nu uw contracten ondertekenen met uw eigen paswoord.

Contract ondertekenen

5. Je ziet vervolgens een bevestiging dat je mandaat is ondertekend. Keer met de knop 'Contract tekenen' terug naar de overeenkomst waaruit je vertrok.

6. Teken je overeenkomst met je paswoord. Na een jaar krijg je de vraag je paswoord te hernieuwen.

#### is deze methode veilig en wettelijk?

Ons platform combineert een maximaal gebruiksgemak met strenge veiligheidsnormen. Het mandaat dat je tekent bij het aanmaken van je paswoord, is een officieel document, dus je plaatst een wettelijke handtekening.

Ben je jonger dan 18, neem dan een afdruk van je overeenkomst mee naar je werkplaats, dat is wettelijk verplicht.

#### kan ik ook tekenen met mijn eID-kaart?

Dankzij onze vernieuwde ondertekenmethode heb je geen eID nodig om overeenkomsten te tekenen. Ons platform ondersteunt het gebruik van eID wel, maar dan heb je een pc met recente browser en Java-versie nodig, evenals een eID-kaartlezer.

#### meer uitleg? vragen?

• Neem contact op met je Randstad consultant.